## Posílání souborů prostřednictvím služby FileSender

Jak poslat soubor pomocí služby FileSender:

1. Do prohlížeče zadejte adresu: <u>https://filesender.cesnet.cz/</u>. Zobrazí se hlavní stránka služby:

|                                                                                 | aarnet                  | initiative by      | HEAnet               | SURF NET            |
|---------------------------------------------------------------------------------|-------------------------|--------------------|----------------------|---------------------|
|                                                                                 |                         |                    | Pomoc                | O programu          |
|                                                                                 | UP: 81404 files (1794   | 512GB)   DOWN: 104 | 077 files (142767GB) | 1.6 HTML <b>5</b> 🖋 |
| Vítejte na FileSender<br>FileSender je bezpečná cesta pro sdílení velkých soubr | orů mezi všemi! Přihlaš | i se a nahraj své  | soubory nebo p       | ozvi ostatní,       |
|                                                                                 | Přihlásit               |                    |                      |                     |

- 2. Klikněte na tlačítko "Přihlásit"
- 3. Zobrazí se **seznam institucí**, které jsou členy federace eduID. Kliknutím vyberte ze seznamu svou **domovskou instituci**. Pro výběr instituce doporučujeme použít **vyhledávací pole** v pravém horním rohu seznamu.

| CESNET, zájmové sdružení právnických osob [CZ]   https://ds.eduid.cz/wayf.php?filter=eyJhbGxvd0ZIZWRzIjog | WyJIZHVJRC5jeiIsImVkdUdBSU4iXSwgImFsbG93SG9zdG\ |
|----------------------------------------------------------------------------------------------------|-------------------------------------------------|
|                                                                                                    |                                                 |
| Přihlásit účtem                                                                                           | ٩                                               |
| Archeologický ústav AV ČR, Brno                                                                           |                                                 |
| Archeologický ústav AV ČR, Praha                                                                          |                                                 |
| Astronomický ústav Akademie věd České Republiky                                                           | nomický<br>t                                    |
| Biofyzikální ústav AV ČR BFÚ                                                                              | 1000 Lint istav                                 |
| Biotechnologický ústav AV ČR, v.v.i.                                                                      | btu                                             |
| Botanický ústav AV ČR                                                                                     | NICKÝ<br>/ AV ČR                                |
| Fyzikální ústav Akademie věd ČR                                                                           | FZU FZU                                         |
| Fyziologický ústav AV ČR FYZIOLOGICKÝ ÚSTA                                                                | <u>v</u> avčr                                   |
|                                                                                                    | CESNET                                          |
|                                                                                                    |                                                 |

4. Budete přesměrováni na přihlašovací formulář příslušné instituce.

| Zabezpečeno                                                | https://idp.ujf.cas.cz/idp/profile/SAN                                                                                                    | IL2/POST/SSO;jsessionid=w9q0ryn |
|------------------------------------------------------------|----------------------------------------------------------------------------------------------------|---------------------------------|
| Akao<br>Česke                                              | demie věd<br>é republiky                                                                                                    |                                 |
| Přihláš                                                    | éení ke službě: FileSender                                                                                                    |                                 |
| Uživat                                                     | elské jméno                                                                                                    | > Stručný návod                 |
|                                                            |                                                                                                    | > Registrační místa             |
| Heslo                                                      |                                                                                                    |                                 |
|                                                            |                                                                                                    |                                 |
| 💷 Neuł                                                     | dádat uživatelské jméno                                                                                                    |                                 |
| Zašk<br>na strá<br>informa                                 | rtnutím tohoto políčka přejdete<br>nku s potvrzením odesílaných<br>cí.                                                                        |                                 |
|                                                            | Přihlásit                                                                                                    |                                 |
| Cesnetí<br>přihláš<br>heslo,<br>VERSO<br>V přípa<br>správc | služba pro posilání souborů. K<br>iní použijte uživatelské jméno a<br>které používáte k přihlašování do<br>dič problémů kontaktujte<br>e IDP. |                                 |

- 5. Zadejte přihlašovací údaje, které používáte například pro přihlášení do systému VERSO. Pokud tyto přihlašovací údaje nemáte, můžete se obrátit na některou z kontaktních osob, jejichž seznam je uveden zde: <u>http://data.ssc.avcr.cz/struktura-organizace/eduid-kontaktnimista.html</u>. Je také možné poslat soubor bez nutnosti přihlášení, prostřednictvím zaslání pozvánky. Pro tuto možnost kontaktuje prosím Oddělení pro digitální knihovnu (<u>dlib@lib.cas.cz</u>).
- 6. Po přihlášení se zobrazí formulář pro nahrání souboru:

no https://filesender.cesnet.cz/index.php?s=upload

| vítejte                                                                                  | POZYBIKY ITC SOUDOLY                                                    | UP: 81407 files (17961- | 4GB)   DOWN: 10409 | 3 files (142770GB)  1.6 HTML 5                                                  |
|------------------------------------------------------------------------------------------|-------------------------------------------------------------------------|-------------------------|--------------------|---------------------------------------------------------------------------------|
| Nahrát soubor<br>Příjemce:<br>Odesílatel:<br>Předmět: (volitelné)<br>Zpráva: (volitelné) |                                                                         |                         | 0<br>0<br>0        | Vložte emailové adresy<br>příjemců<br>Nastavte datum expirace<br>Vyberte soubor |
| Datum expirace:<br>Vyberte soubor:                                                       | 24. 12. 2017<br>Vybrat soubor Soubor nevybrán<br>Souhlasím s podmínkami | užití této služby.      | 3                  | Kliknēte na Odeslat                                                             |

- 7. Vyplňte formulář a přiložte soubor:
  - Do pole příjemce zadejte tuto emailovou adresu: <u>dlib@lib.cas.cz</u>
  - Do pole **předmět** napište následující text:
    - o "Monografie: Název" pokud jde o monografii
    - o "Časopis: Název, bližší identifikace (rok, ročník, příp. číslo)" pokud jde o časopis
  - Do zprávy uveďte opět název publikace nebo publikací, které posíláte
  - **Datum expirace**, tj. do kdy je možné soubor stáhnout. Automaticky je datum nastaveno na 30 dní. Není nutné měnit.
  - Vyberte soubor<sup>1</sup> a zaškrtněte **souhlas s podmínkami služby**. Po vybrání souboru se objeví tlačítko "Odeslat".
- 8. Kliknutím na tlačítko "Odeslat" se spustí **proces nahrávání souboru**. Doba nahrávání je závislá na velikosti souboru a rychlosti Vašeho připojení.

| * 100% |  |
|--------|--|
|        |  |
|        |  |
|        |  |
|        |  |

• Pokud je soubor úspěšně nahrán, zobrazí se potvrzení:

| _0                 |          |                  | an initiative by      |                    |                        |                    |
|--------------------|----------|------------------|-----------------------|--------------------|------------------------|--------------------|
| FILE               | SENDE    | R                | aarnet                | (UNINETT)          | HEAnet                 | SURF NET           |
| Nahrát nový soubor | Pozvánky | Mé soubory       |                       | Pomoc              | O programu             | Odhlásit           |
| Vítejte            |          |                  | UP: 81411 files (1796 | 16GB)   DOWN: 1041 | 12 files (142788GB)  1 | .6 HTML <b>5</b> 🛷 |
|                    |          | Váš soubor byl i | nahrán a zpráva ode   | slána.             |                        |                    |
|                    |          | <b>⊛</b> C       | ESNET                 | _                  |                        |                    |
|                    |          |                  |                       |                    |                        |                    |

Po odeslání souboru bude na Vaši emailovou adresu odeslána potvrzovací zpráva. Také Vám přijde email pokaždé, když bude soubor stažen.

<sup>&</sup>lt;sup>1</sup> Prostřednictvím služby FileSender je možné poslat pouze jeden soubor v jedné zásilce. Pokud tedy chcete poslat více souborů současně, je nutné zabalit je do jednoho archivu (např. zip, rar).